1 oldal

# TC3XYMT/TC3XYNT

# TC3XY Gyorskezdés Segéd Útmutató

1.04.1-es verzió

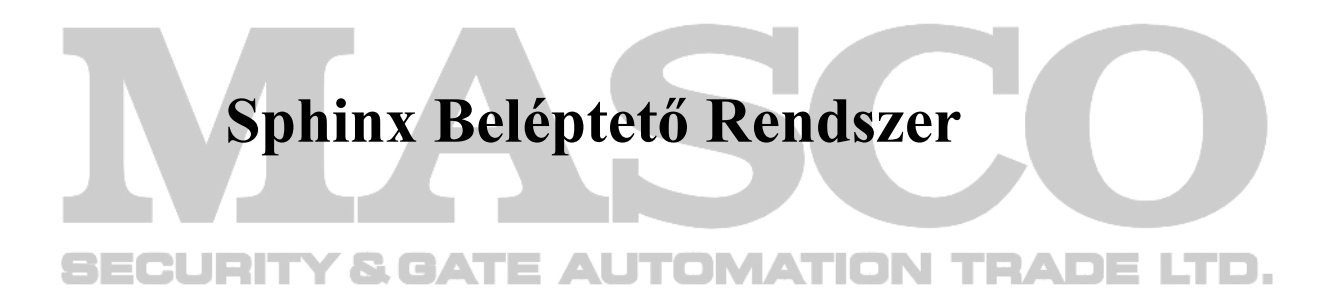

| 1. Vezérlő és olvasó bekötése                                              | 3           |
|----------------------------------------------------------------------------|-------------|
| 2. Vezérlő csatlakoztatása a PC-hez                                        | 4           |
| 2.1. Vezérlő azonosító beállítása.                                         | 4           |
| 2.2. TC3XYMT/TC3XYNT csatlakoztatása a PC-hez közvetlenül RS232-n keresztű | <u>ül</u> 4 |
| 2.3. TC3XYMT vezérlő csatlakoztatása PC-hez IC232 RS232-RS485-n keresztül  | 5           |
| 2.4. TC3XYMT vezérlő csatlakoztatása PC-hez C2000 TCP-RS485-n keresztül    | 5           |
| 2.5. TC3XYNT vezérlő csatlakoztatása HUB/Switch-hez                        | 5           |
| 3. Sphinx Szoftver telepítése.                                             | 6           |
| 4. TC3XYNT/C2000 vezérlő TCP beállításai                                   | 6           |
| 5. A bekötések helyességének ellenőrzése.                                  | 7           |
| 6. Bekötési rajz                                                           | 8           |
|                                                                            |             |
|                                                                            |             |
|                                                                            |             |

## SECURITY & GATE AUTOMATION TRADE LTD.

#### 1. Vezérlő és olvasó bekötése

- Nyomtassa ki a TC3XYHardwareUserManual.doc fájlt.
- Használja az utolsó oldalon lévő bekötési rajzot (a színkódok miatt jobb, ha a számítógépen nézi meg).
- Kösse az RJ45 kábel vezetékeit az olvasó kábel vezetékeihez. Jegyezze meg, hogy:
  - RJ45 csatlakozó PIN 1&2 kábeleit közösíteni kell, és össze kell kötni az olvasó Föld (GND) vezetékével.
  - RJ45 csatlakozó PIN 7&8 kábeleit közösíteni kell, és össze kell kötni az olvasó Tápellátás pozitív (+Vcc) vezetékével.
  - RJ45 csatlakozó PIN 3 kábelt az olvasó LED vezetékéhez kell kötni.
  - RJ45 csatlakozó PIN 4 kábelt az olvasó BUZZER vezetékéhez kell kötni (a TC514-es olvasó nem támogatja a BEEP vezetéket).
  - RJ45 csatlakozó PIN 5 vezetékét az olvasó Data0 (DATA) vezetékéhez kell kötni.
  - RJ45 csatlakozó PIN 6 tüskéjét az olvasó Data1 (CLK) vezetékéhez kell kötni.
  - A PIN számok megfelelnek az EIA/TIA 568-nak.

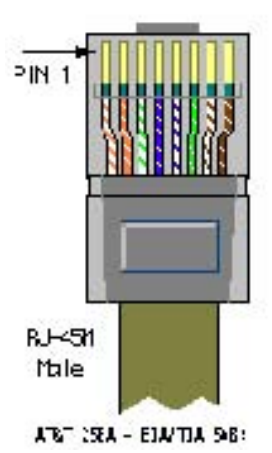

- Az olvasó és a vezérlő leéghet, ha összekeveri a PIN 1,2,7,8 tüskéket.
- Az olvasó beep beep jelzést ad, ha a PIN 3,4,5,6 tüskék rosszul vannak bekötve.
- Dugja az RJ45 csatlakozót a vezérlőbe.
- Ha a bekötés helyesen történt, akkor a piros LED aktív, amikor odatartja a kártyát, akkor a zöld LED és a buzzer is aktívvá válik.

SECURITY & GATE AUTOMATION TRADE LTD.

MASCO Biztonságtechnikai és Nyílászáró Automatizálási Kereskedelmi Kft. H-1045 Budapest, Madridi u.2., T: (+36 1) 3904170, Fax: 3904173, masco@masco.hu, www.masco.hu

#### Keyking Vezérlő/ TC3XYMT/NT

#### 2. Vezérlő csatlakoztatása PC-hez

A belépési feladat és a vezérlő fajtája alapján eldöntheti, melyik módot válassza a vezérlő számítógéphez való csatlakoztatásához. Három módszer választható a TC3XYNT vezérlők esetében, lévén az támogatja az RS232/RS485/TCP-n keresztüli kommunikációt. A TC3XYMT vezérlő esetében az RS232/RS485-ön keresztül valósítható meg a kommunikáció a PC-vel.

#### 2.1. Vezérlő azonosító beállítása

- A vezérlőkártya felső részén 8 kapcsoló található.
- 1-7-ig a kapcsolók a vezérlőazonosítók meghatározására szolgálnak. Bináris kódnak felelnek meg, például: S1=ON, S2=...=S7=OFF, akkor az azonosító=1

S1=S2=ON, S3=...=S7=OF, akkor az azonosító=3

- A gombok állapotának változtatása után, nyomja meg a reset gombot (az akkumulátor mellett) 5 másodpercen belül, vagy kapcsolja ki, majd be a vezérlőt.
- Ekkor a vezérlő reseteli az összes bemenetet, kimenetet beleértve az azonosító beállítást.
- Extra reset elvégzéséhez, mely törli az összes adatot és beállítást, állítsa a 8-as kapcsolót ON-ba, majd 5 másodpercen keresztül folyamatosan tartsa lenyomva a reset gombot.

# 2.2. TC3XYMT/TC3XYNT csatlakoztatása PC-hez közvetlenül RS232-n keresztül.

- Kösse a DB9 csatlakozót a vezérlőhöz 3 vezetéket használva:
  - Kösse a COM port RxD-jét a vezérlő TX-éhez.
  - Kösse a COM port TxD-jét a vezérlő RX-éhez.
  - Kösse a COM port GND-jét a vezérlő GND-jéhez.
- DB9 PINOUT (tüskekimenetei):

| Tüske száma. | Neve | Megjegyzés/leírás        |
|--------------|------|--------------------------|
| 1            | DCD  |                          |
| 2            | RD   | Adat vevő (RxD, Rx)      |
| 3            | TD   | Adat továbbító (TxD, Tx) |
| 4            | DTR  |                          |
| 5            | SGND | GND                      |
| 6            | DSR  |                          |
| 7            | RTS  |                          |
| 8            | CTS  |                          |
| 9            | RI   |                          |

#### RS232 DB9 (EiA/TIA 574)

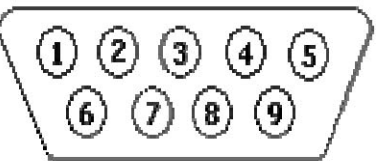

(view into male end)

- Dugja a DB9 csatlakozót a PC szabad COM portjába

#### 2.3. TC3XYMT vezérlő csatlakoztatása PC-hez IC232 RS232/RS485 átalakítón keresztül

- Nyomtassa ki a TC3XYHardwareUserManualx.xx.doc-ot (x.xx a verziószámot jelöli).
- Nézze meg az utolsó oldalt a bekötési rajzhoz (a színkódok miatt jobb, ha a számítógépen nézi a rajzot).
- A rajzot követve kösse a konverter RS485+, RS485- pontjait a vezérlő RS485+, RS485pontjaihoz.
  - Kösse az IC232-t a számítógép szabad COM portjához RS232 kábellel.
  - Kösse az USB csatlakozót a számítógéphez áramfelvétel céljából, ha nincs elérhető USB

port, az IC232 konverterhez használjon külső áramellátást (7-15VDC).

#### 2.4. TC3XYMT vezérlő csatlakoztatása PC-hez C2000 TCP-RS485-n keresztül

- Kösse a C2000-t a HUB/Switch-hez szabvány hálózati kábellel.
- Kösse a tápellátást (7-15VDC) a C2000-hez.
- Kösse a TC066 átalakító RS485+, RS485- pontjait a vezérlő RS485+, RS485- pontjaihoz.
- Győződjön meg arról, hogy a számítógépe helyesen van-e csatlakoztatva a hálózathoz.

#### 2.5. TC3XYNT vezérlő csatlakoztatása HUB/Switch-hez.

- Nyomtassa ki a TC3XYHardwareUserManualx.xx.doc-ot (x.xx a verziószámot jelöli).

- Nézze meg az utolsó oldalt a bekötési rajzhoz (a színkódok miatt jobb, ha a számítógépen nézi a rajzot).

- Kösse a TC3XYNT vezérlőt a HUB/Switch-hez "Straight Through" kábel használatával. Ha a vezérlőt közvetlenül a számítógéphez szeretné kötni, akkor használjon "Crossover" kábelt.

| Crossover Kábel |           |  |
|-----------------|-----------|--|
| RJ-45 PIN       | RJ-45 PIN |  |
| 1 Rc+           | 3 Tx+     |  |
| 2 Rc-           | 6 Tx-     |  |
| 3 Tx+           | 1 Rc+     |  |
| 6 Tx-           | 2 Rc-     |  |

| Straight Through Kábel |           |  |
|------------------------|-----------|--|
| RJ-45 PIN              | RJ-45 PIN |  |
| 1 Tx+                  | 1 Rc+     |  |
| 2 Tx-                  | 2 Rc-     |  |
| 3 Rc+                  | 3 Tx+     |  |
| 6 Rc-                  | 6 Tx-     |  |

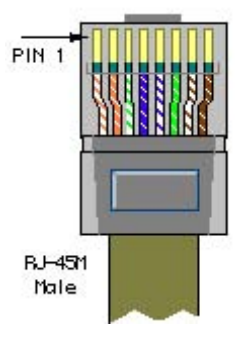

#### 3. Sphinx Szoftver telepítése

- Nyomtassa ki a SphinxTC3XYSoftwareUserManualx.xx.doc-ot (x.xx a verziószámot jelöli)
- Telepítse a szoftvert a vezérlőhöz tartozó CD-ről. A program neve SphinxTC3XYSetupxxx.exe (xxx a verziószámot jelöli) vagy töltse le a legfrissebb változatot a http://www.key-king.com/download site-ról.
- Kérem, forduljon a kiszolgálónkhoz a felhasználó névért és jelszóért a support@key-king.com
- e-mail címen.
  - Y&GATE AUTOMATION TRADE LTD. - Kövesse az utasításokat.

### 4. TC3XYNT/C2000 vezérlő TCP beállítása

- A vezérlőkártyán az akkumulátor mellett van két kapcsoló. Ezek a TCP konfiguráció állapotának megváltoztatására használhatók.

SW1=ON, Konfigurálható Mód, a felhasználó olvashatja/írhatja a vezérlő TCP beállításait.

SW1=OFF, Védett Mód, a felhasználó olvashatja, de nem írhatja a vezérlő TCP beállításait.

SW2=ON, Kényszerített alapértékű IP Mód, a vezérlő IP-je visszatér alapértékre (IP:

10.1.1.10, alhálózati maszk=255.255.255.0). SW2=OFF, Normál Mód, a vezérlő IP-je a TCP beállításokban megfogalmazott értékeken áll.

## A vezérlő TCP konfigurációjának beállításához állítsa az SW1 kapcsolót ON-ba, ezután megtalálhatja és elmentheti a vezérlő új TCP beállításait. Ha végzett, állítsa vissza a

# kapcsolót OFF-ba az új beállítások alkalmazásához.

- Használja a Sphinx-et (Hardware Setup -->Search --> Search IP (Hardver beállítás -->Keresés --> IP keresés)) a vezérlő TCP-jének kereséséhez és beállításához, ha Win2K, XP vagy újabb verziót használ.

Keyking Vezérlő/ TC3XYMT/NT

 Használja a C2000 Converter Setting Szoftvert a vezérlő kereséséhez és beállításához, ha Win9x-at (Win98 és az alatti) használ.

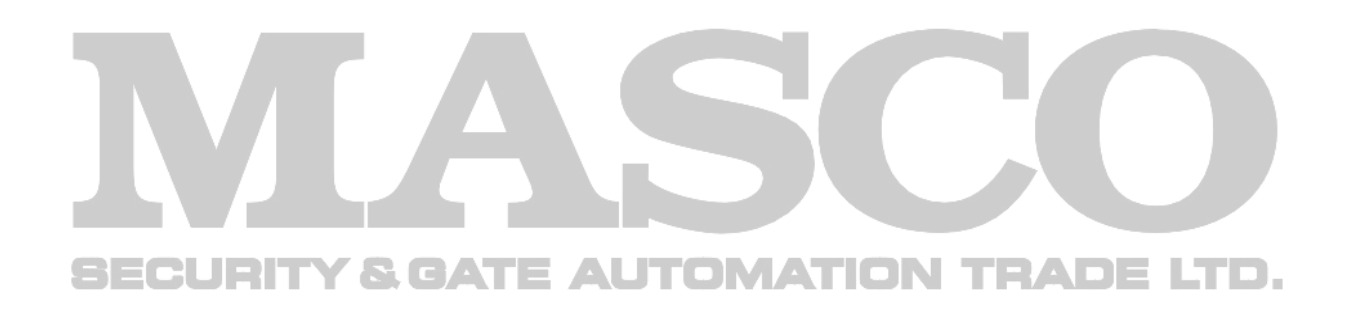

#### 5. Bekötések helyességének ellenőrzése

• Indítsa el az asztalon az Sphinx ikont, vagy Start—Program—Sphinx Access Control Software\Sphinx.exe.

• Lépjen be a Hardver beállításokba (Hardware Setup) → Klikkeljen a Search-re (keresés) a Search Controller (Vezérlő Keresése) képernyő megjelenítéséhez.

• Határozza meg a COM port-ot (Fizikai vagy virtuális) amelyhez a vezérlő kötve van, majd klikkelje a Start gombra.

• Ha a csatlakoztatás rendben van, a szoftver megtalálja a vezérlőt és paramétereit, továbbá a firmware verziót, modellszámot.

• Ha a keresés nem sikeres, ellenőrizze az USB csatlakozót, valamint az RS485 csatlakoztatásokat, hogy helyesen lettek-e bekötve.

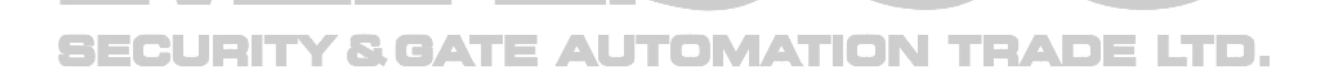

Keyking Vezérlő/ TC3XYMT/NT

6. Bekötési rajz

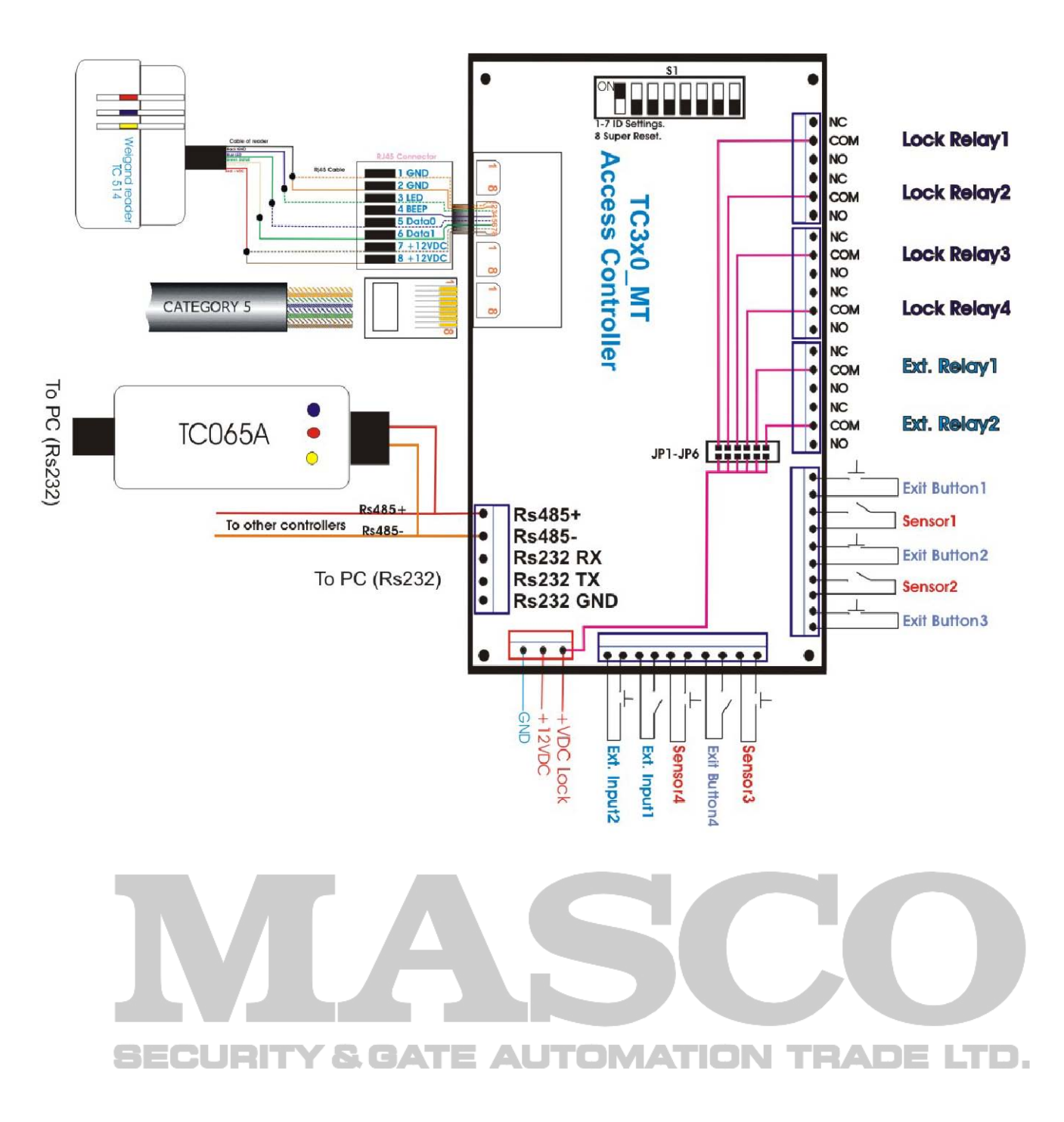

9 oldal

#### Keyking Vezérlő/ TC3XYMT/NT

SECURIT

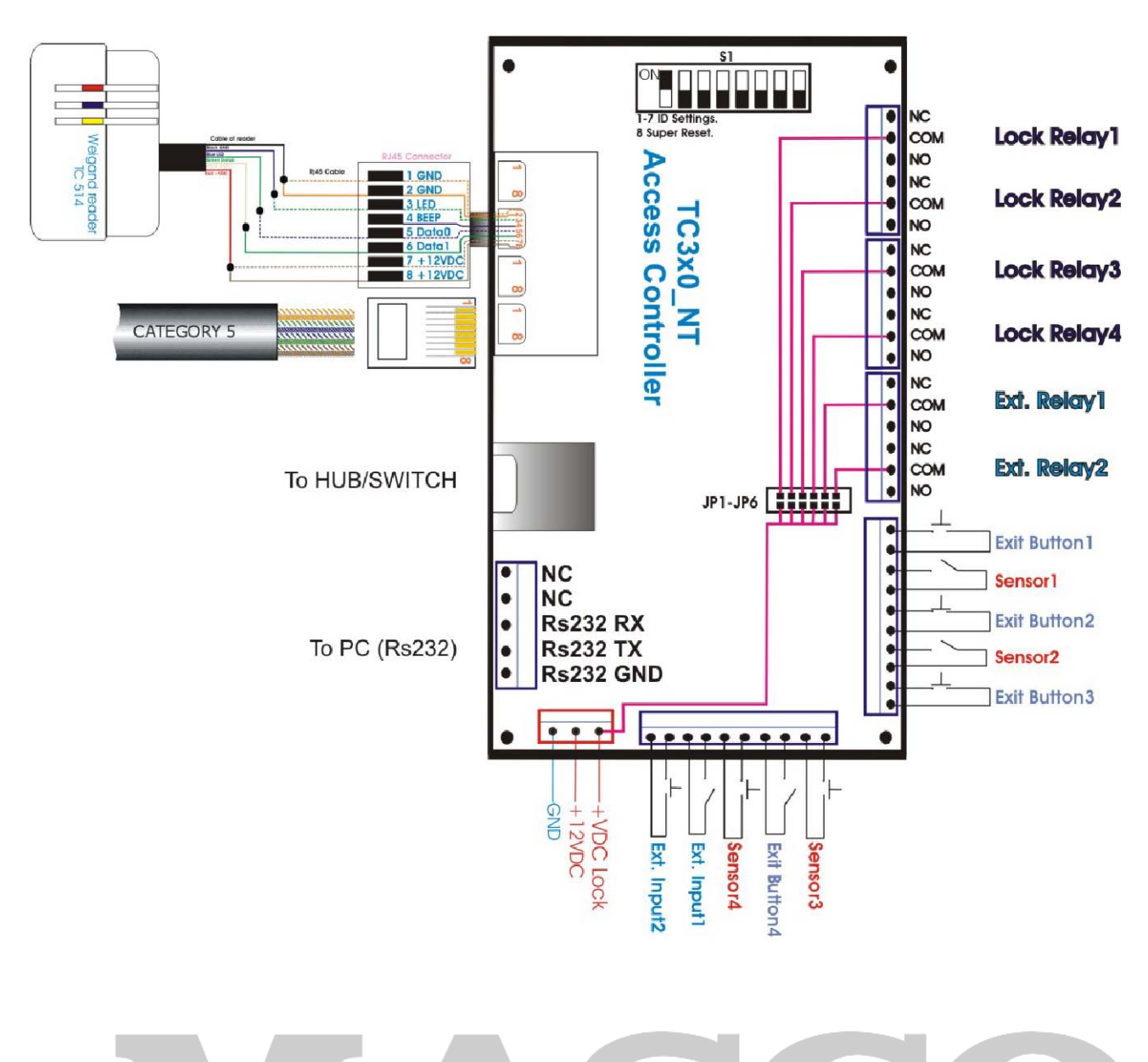

Y&GATE AUTOMATION TRADE LTD.